## Information Capsules for Using the EFT Platform

## Topic: Logging on to the EFT platform

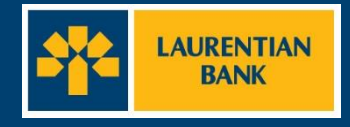

## Logging on to the EFT platform for the first time

Enter the following URL in your browser: https://tef.banquelaurentienne.ca/tef

#### Step 1

On the login page, enter your user ID found in your welcome letter\* along with the temporary password that you received by email\* and click "Log in."

\* See slides 8 and 9 for an overview of the welcome letter and email.

#### Step 2

Enter your 3 secret questions and answers. Make sure to choose answers that you will remember. Click **"Submit."** 

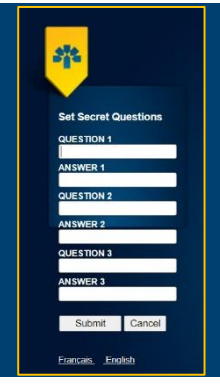

32

USER

PASSWORD

Log In

Francais English

**Tip**: Your user ID can be found in your welcome letter. The temporary password is found in a second email sent by your coordinator.\*

Tip: Choose simple answers. Answers should be between 6 and 30 characters per box. Avoid using upper-case letters and accents in your answers.

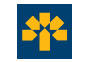

## Logging on to the EFT platform for the first time

#### Step 3

Choose an image you will remember. Click **"Submit."** 

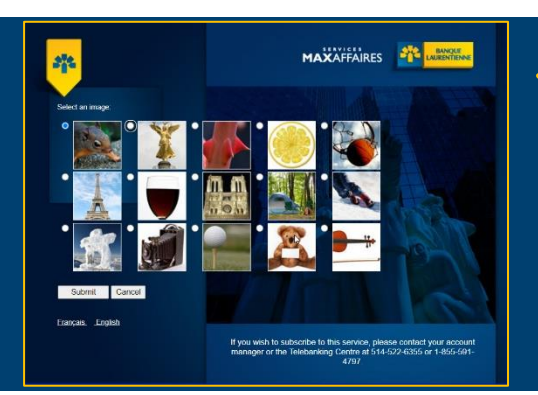

Important: You must select the same image each time you log in.

### Step 4

Log on to the platform for the first time. Answer the security question. Click "**Submit**."

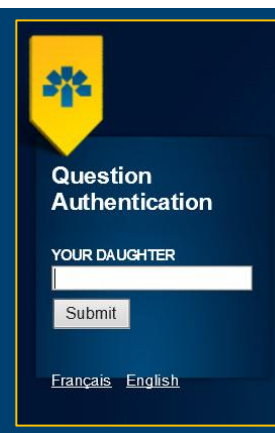

## Logging on to the EFT platform for the first time

#### Step 5

Choose your secret image. Click "**Submit.**"

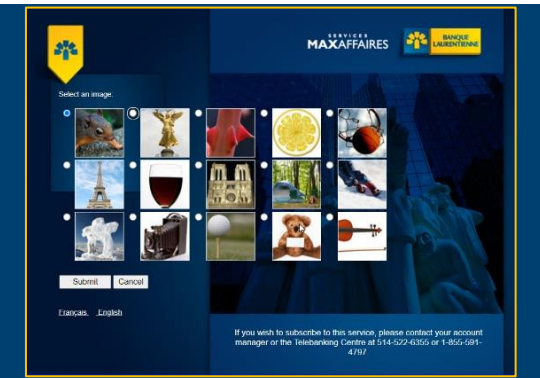

#### Step 6 Key points: Password must at Modify User Password least 8 characters Replace the temporary **Required Information** long: 1 lowercase User NatachaC2 password with a and uppercase letter, Old Password: new password and 1 number and 1 New Password: click "Save". Confirm New Password: special character Modify Cancel (\$%?).

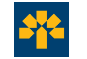

## **Overview of Available Tabs**

## Navigating the EFT platform for the first time

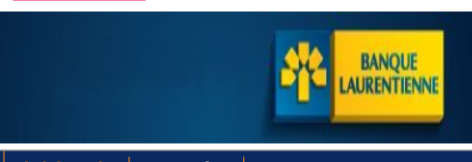

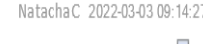

#### Administration | Transactions | Reports

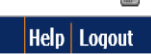

The EFT menu bar contains 3 main tabs: Administration, Transactions and Reports. The Help tab is also available for quick access to the user guide. The Exit tab is used to end your session.

Main tabs

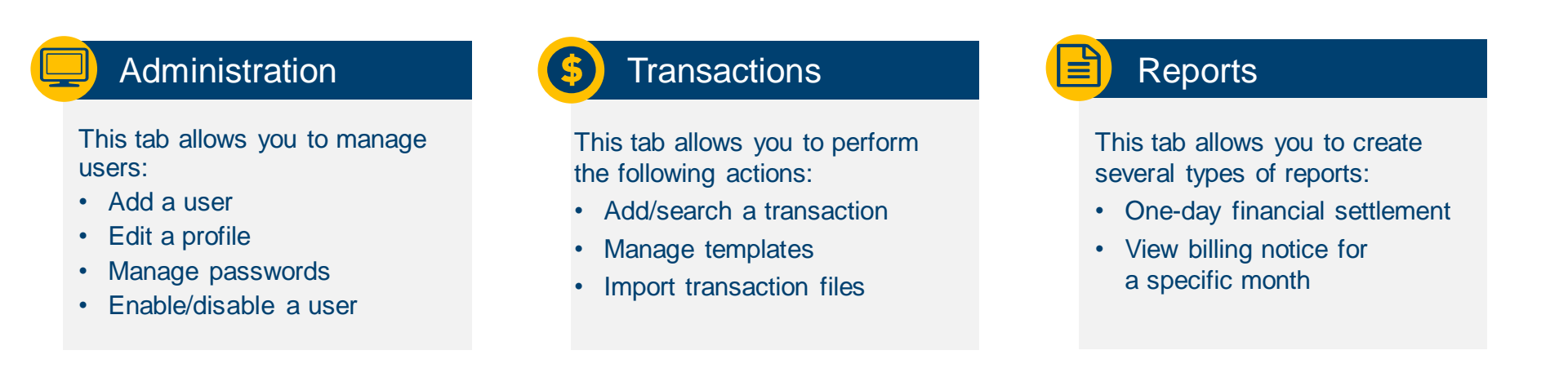

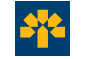

# Appendices

## **Appendix: Sample Welcome Letter**

|                                                                                                    | WELCOMING LETTER<br>WITH DIRECT DEPOSIT<br>AND PRE-AUTHORIZED<br>DEBIT                                            |
|----------------------------------------------------------------------------------------------------|----------------------------------------------------------------------------------------------------|
| Montreal, Wednesday, July-14-21                                                                                                    |                                                                                                    |
| Mr. Client                                                                                                    |                                                                                                    |
|                                                                                                    |                                                                                                    |
| Dear                                                                                                    |                                                                                                    |
| We are pleased to inform you that your account<br>Electronic Funds Transfer ("EFT") application.                                                  | was successfully created in the new                                                                               |
| Here is the information that will allow you to acc                                                                                                | ess the website EFT Application:                                                                                  |
| Originator ID CT:                                                                                                    |                                                                                                    |
| Originator ID DT:                                                                                                    |                                                                                                    |
| Username:                                                                                                    |                                                                                                    |
| Name of Super Administrator:<br>E-mail:<br>EFT website: <u>https://tef.banquelaurentienne.ca</u><br>Direct deposit maximum limit by due date:     | ltef.                                                                                                    |
| When you login to the EFT application for the fi<br>the temporary password which will be forward<br>then be asked to replace the temporary passwo | rst time, please enter your username and<br>ded shortly by separate e-mail. You will<br>rd by one of your choice. |
| If you wish to create a hyperlink to the EFT app<br>the login page « <u>https://tef.banquelaurentienne.</u><br>access the application.            | lication, please make sure that it points to<br><u>ca/tef</u> », otherwise you will not be able to                |
| Please note that all transactions (credit or deb<br>days) prior to the date on which it is payable (du                                            | vit) must be sent at least 48 hours(open<br>ue date).                                                             |
| You will receive shortly, by separate e-mail, a s<br>login and transaction upload.                                                                | short start up guide to help with your first                                                                      |
| For more information, do not hesitate to conta<br>6355 or 1-855-591-4797, available Monday to F                                                   | act our EFT support service at 514-522-<br>riday between 8:00 ET 17:00.                                           |

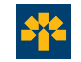

## **Appendix: Sample Email with Temporary Password**

Good day,

As discussed in my previous email, you will find below the initial password of the client to send to log in to the EFT application.

Temporary PASSWORD:

\*\*\*For access to TEF to remain active, the user must absolutely log in at least once a month\*\*\*

\*\*\*\*For all password changes or connection problems, a phone number is available: 514-522-6355 or 1-855-591-4797\*\*\*

On the welcome letter, the customer will find the contact details for the support telephone line if they experience difficulty connecting for the first time.

Thank you and good day.

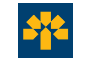